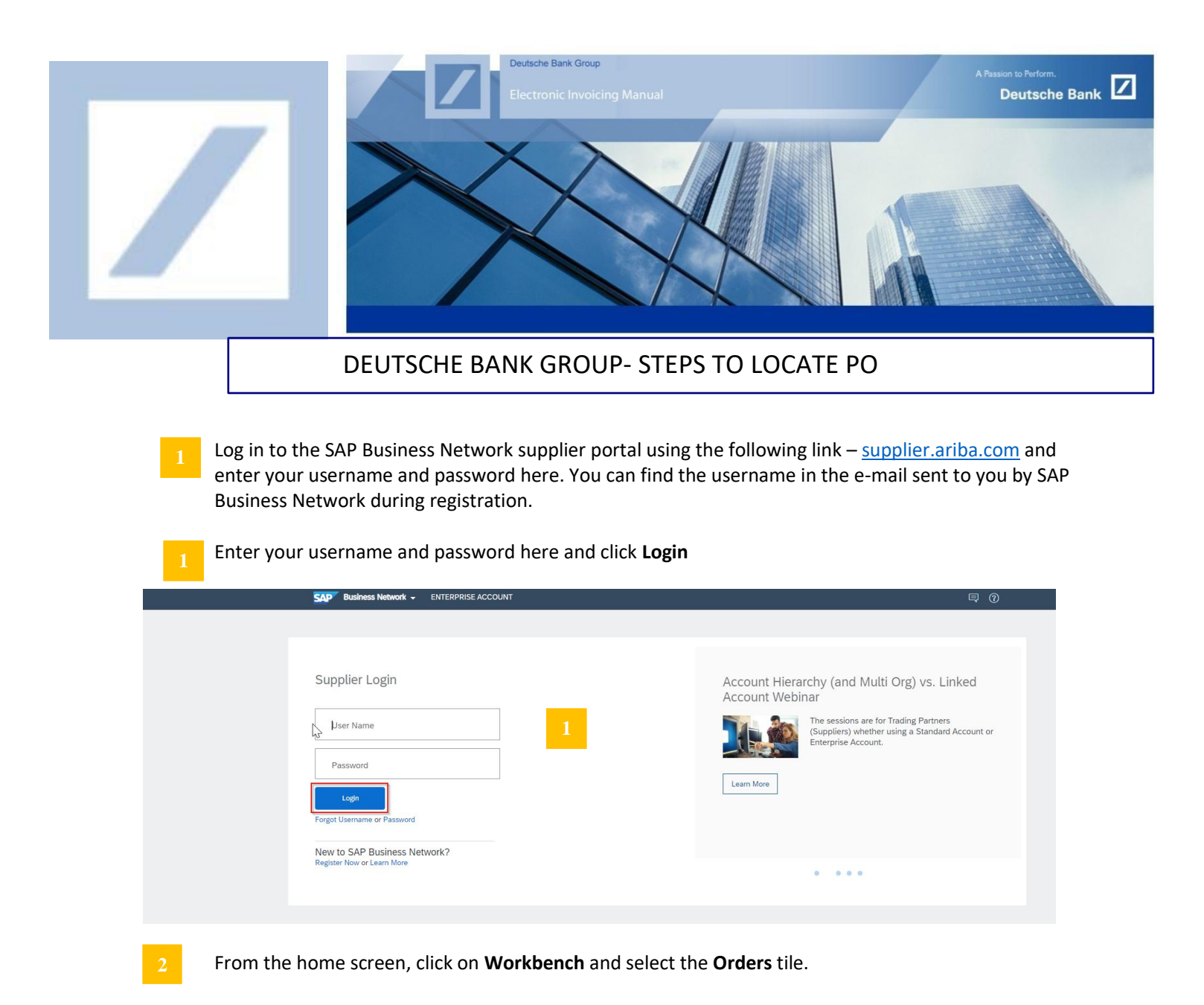

| Workbench                       |                              |                                          |                                          |                                         | YA Cu                          | stomize |
|---------------------------------|------------------------------|------------------------------------------|------------------------------------------|-----------------------------------------|--------------------------------|---------|
| 9<br>New orders<br>Last 31 days | 15<br>Orders<br>Last 31 days | 2 7<br>Rejected invoices<br>Last 31 days | E O.O GBP<br>Remittances<br>Last 31 days | 14<br>Orders to invoice<br>Last 31 days | 20<br>Invoices<br>Last 31 days |         |
| New orders (9)                  |                              |                                          |                                          |                                         |                                |         |

3

If you do not find the Orders tile, click on the Customize option and add orders

| /orkbench       |            |               |                        |                          |                         | <b>3</b> 696   | Customize |   |
|-----------------|------------|---------------|------------------------|--------------------------|-------------------------|----------------|-----------|---|
| 9<br>New orders | 1.<br>Orde | <b>5</b><br>s | 7<br>Rejected invoices | £ 0.0 GBP<br>Remittances | 14<br>Orders to invoice | 20<br>Invoices |           | P |

## Click on the + symbol to add the Orders tile.

| = ×          | _ ×          | = ×               | = ×          | = ×                  | — ×                |
|--------------|--------------|-------------------|--------------|----------------------|--------------------|
| 0            | 0            | 0                 | \$ 0.0 sgd   | \$ 0.0 sgd           | \$ 0.0 sgp         |
| New orders   | Orders       | Rejected invoices | Remittances  | Early payment offers | Scheduled payments |
| Last 31 days | Last 31 days | Last 31 days      | Last 31 days | Next 90 days         | Next 90 days       |

Select **Orders**. This will add a tile and take you to the next page.

| Add ti | le                  |   |                            |   |
|--------|---------------------|---|----------------------------|---|
|        | New orders ③        | + | Items to ship              | + |
|        |                     |   |                            |   |
|        | Changed orders ③    | + | Early payment offers ③     | + |
|        |                     |   |                            |   |
|        | Orders to invoice ③ | + | Service sheets ③           | + |
|        |                     |   |                            |   |
|        | Invoices ⑦          | + | Orders with service line ⑦ | + |
| _      |                     |   |                            |   |
| 5      | Orders ⑦            | + | Pinned documents ⑦         | + |
|        |                     |   |                            |   |

On the next page, click on **Apply.** This will add a tile and take you to the home page

| Edit Workbench<br>You can add, delete, re-arrange tiles | (using drag and drop) and set filters | on your workbench.     |                          | $\searrow$                                                | 6 Apply Cancel                                  |
|---------------------------------------------------------|---------------------------------------|------------------------|--------------------------|-----------------------------------------------------------|-------------------------------------------------|
| 0<br>New orders                                         | O<br>Orders<br>Last 31 days           | O<br>Rejected invoices | £ 0.0 GBP<br>Remittances | £ 0.0 GBP<br>Early payment offers<br>Next 90 days         | £ 0.0 GBP<br>Scheduled payments<br>Next 90 days |
| Orders to invoice                                       | Invoices                              | Pinned documents       | Orders                   | You'll see th<br>Count on the<br>Unvoices<br>Last 31 days | e actual                                        |

7 Click on Orders and Click on **Edit filter** and select the **Exact match** radio button under **Order numbers**. Enter the PO number you want to submit your invoice against and click on **Apply**. This will display the PO

| Workbench                                                                                                    |                                                                    |                                        |                                          |                                         | န်ရန် Custon                     | nize <sup>15</sup> |
|----------------------------------------------------------------------------------------------------|--------------------------------------------------------------------|----------------------------------------|------------------------------------------|-----------------------------------------|----------------------------------|--------------------|
| 9<br>New orders<br>Last 31 days                                                                                                    | 15<br>Orders<br>Last 31 days                                       | 7<br>Rejected invoices<br>Last 31 days | £ 0.0 GBP<br>Remittances<br>Last 31 days | 14<br>Orders to invoice<br>Last 31 days | 20<br>Invoices<br>Last 31 days   | Pin                |
| Orders (15) 7   ✓ Edit filter 7   Customers Select or type selection   8 Click on   Orders (1) Edit filter   > Edit filter PT7021569 | Type selection<br>Type selection<br>Partial m<br>The PO number. Tl | s<br>atch <u>Exact match</u>           | 7 Side the PO, di                        | splaying all the de                     | 7 Apply Reset<br>tails of the PO | Cancel             |
| Order Number                                                                                                    | Customer                                                           | Amount                                 | Date J                                   | Order Status                            | Amount Invoiced                  | Actions            |
| PT70215697 8                                                                                                    | Deutsche Bank Group - TE                                           | ST £1.00 GBP                           | Dec 16, 2020                             | New                                     | . undurt intolecu                | 000                |

If you are unable to resolve your query with the steps above, please contact the Deutsche Bank P2P Vendor Help desk.

 $\square$ 

| Region      | New e-mail address         |
|-------------|----------------------------|
| Australia   | au.p2phelp@s2p.db.com      |
| Brazil      | br.p2phelp@s2p.db.com      |
| France      | fr.p2phelp@s2p.db.com      |
| Germany     | de.p2phelp@s2p.db.com      |
| Hong Kong   | hk.p2phelp@s2p.db.com      |
| India       | ind.p2phelp@s2p.db.com     |
| Ireland     | ie.p2phelp@s2p.db.com      |
| Italy       | italy.p2phelp@s2p.db.com   |
| Japan       | jp.p2phelp@s2p.db.com      |
| Netherlands | nl.p2phelp@s2p.db.com      |
| Philippines | ph.p2phelp@s2p.db.com      |
| Poland      | pl.p2phelp@s2p.db.com      |
| Singapore   | sg.p2phelp@s2p.db.com      |
| Spain       | es.p2phelp@s2p.db.com      |
| Switzerland | ch.p2phelp@s2p.db.com      |
| UAE         | ae.p2phelp@s2p.db.com      |
| UK          | uk.p2p-invoices@s2p.db.com |
| US          | us.p2p-invoices@s2p.db.com |

For internal use only